# Student Placement Coordination Tool Education Provider Portal

Planning How to create indicative requirements and indicative requirement details, view expressions of interest, and view placement offers

Health New Zealand Te Whatu Ora

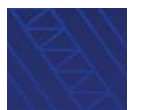

How to create indicative requirements and Indicative requirement details, view expressions of interest, and view placement offers

### Contents

- Create an indicative requirement
- Create an indicative requirement detail
- View and edit indicative requirements
- View and edit indicative requirement details
- Withdraw indicative requirement details
- Remove indicative requirement details
- View placement offers
- View expressions of interest
- Key terms

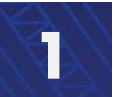

How to create indicative requirements and Indicative requirement details, view expressions of interest, and view placement offers

### **Create an indicative requirement**

Please see the <u>Key terms</u> section of this documents for the definitions of terms used in this guide.

An Indicative Requirement is where you indicate the maximum number of students you expect to enrol across your health programmes, and the clinical placements they will require.

To create an indicative requirement, click on the Planning tab and click Indicative requirements

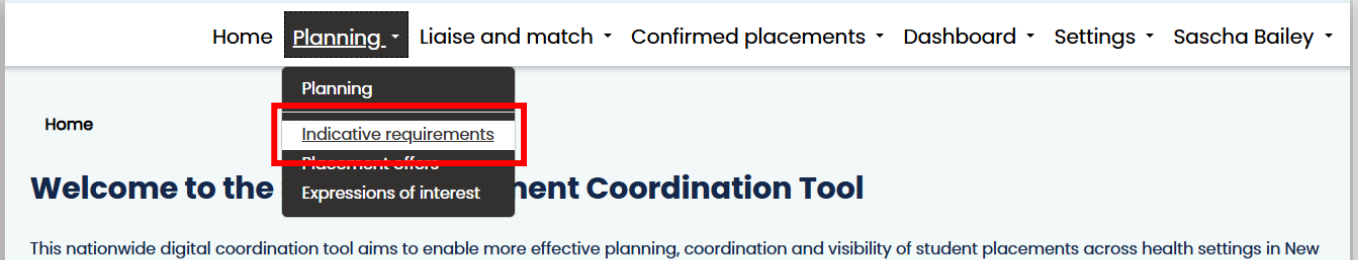

Zealand.

The tool is being delivered in an agile way, meaning functionality is added in phases and the tool will be iteratively refined to provide maximum value to the front line. The roll out will continue through 2025 to all professions in scope.

### Click Create requirement

| Home / Indicative requirements                                                                                                    |                         |             |                          |
|----------------------------------------------------------------------------------------------------|-------------------------|-------------|--------------------------|
| Indicative Requirements                                                                                                    |                         |             |                          |
| An Indicative Requirement is where you indicate the maximum number of students you expect placements they will require. This is for planning purposes. | ct to enrol across your | health prog | rammes, and the clinical |
|                                                                                                    | Search                  | ٩           | Create requirement       |

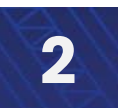

How to create indicative requirements and Indicative requirement details, view expressions of interest, and view placement offers

### **Create an indicative requirement**

### The Education Provider field will be prepopulated

- Select a **Programme** from the available list for your organisation
- > The **Region** and **Profession** fields will then automatically populate
- Select the **Placement speciality** the indicative requirement is for
- Select the Primary contact that health providers should reach out to if they want to discuss the indicative requirement
- > Indicate whether the indicative requirement has a pre-existing commitment
- Click Continue

| eate indica                                      | itive requirement                                                                                                    |
|--------------------------------------------------|----------------------------------------------------------------------------------------------------|
| ducation Provider *                              |                                                                                                    |
| uckland University of Te                         | rchnology (AUT) UAT                                                                                                    |
|                                                  |                                                                                                    |
| Select                                           |                                                                                                    |
| egion                                            |                                                                                                    |
|                                                  |                                                                                                    |
| rofession *                                      |                                                                                                    |
|                                                  |                                                                                                    |
| Select                                           |                                                                                                    |
| rimary contact *                                 |                                                                                                    |
| Select                                           |                                                                                                    |
| re-existing commitmen                            | t                                                                                                    |
| idicate whether this pla<br>nd Health Providers. | cement requirement is covered by an existing agreement with a Health Provider. This information will be visible to other Edu |
| No Ves                                           |                                                                                                    |

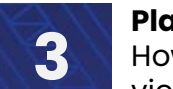

How to create indicative requirements and Indicative requirement details, view expressions of interest, and view placement offers

# **Create an indicative requirement**

The following pop up will display, click OK to confirm or Cancel to return to the Create indicative requirement page.

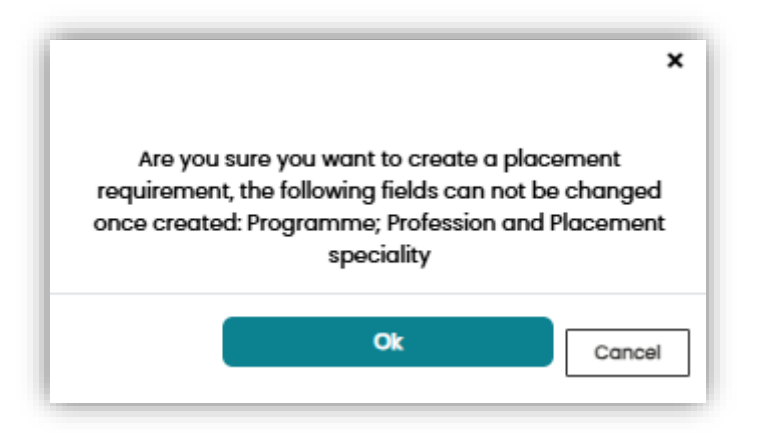

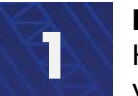

How to create indicative requirements and Indicative requirement details, view expressions of interest, and view placement offers

# Create an indicative requirement detail

#### The Edit indicative requirement page will load.

> To add an indicative requirement detail, click Add new detail

| Home / Indicative requir                                                                                                    | rements / Edit                                                                           | indicative requireme                                                                   | nt                                                              |                         |                                    |                    |
|----------------------------------------------------------------------------------------------------|------------------------------------------------------------------------------------------|----------------------------------------------------------------------------------------|-----------------------------------------------------------------|-------------------------|------------------------------------|--------------------|
| Edit indicativ                                                                                                    | e require                                                                                | ement                                                                                  |                                                                 |                         |                                    |                    |
| Placement requirement l<br>Education provider:<br>Programme:<br>Profession:<br>Placement speciality:<br>Requirement status: | D: EPR-001097<br>Auckland Uni<br>Bachelor of H<br>Anaesthetic T<br>ANAE705 Advi<br>Draft | versity of Technology<br>ealth Science (Periop<br>'echnicians<br>anced Resuscitation i | (AUT) UAT<br>erative Practice) 9 Apr<br>n Perioperative Practic | il 2025<br>e            |                                    |                    |
| Pre-existing commitme<br>Indicate whether this pla<br>and Health Providers.<br>No 	Yes<br>Primary contact •                 | nt<br>acement require                                                                    | ement is covered by o                                                                  | an existing agreement                                           | with a Health Provider  | . This information will be visible | to other Education |
| Sascha Bailey                                                                                                    |                                                                                          |                                                                                        |                                                                 |                         |                                    |                    |
| Placement requirement                                                                                                    | : detail(s) requir                                                                       | əd                                                                                     |                                                                 |                         | Add                                | d new detail       |
| Requirement detail<br>ID St                                                                                                 | tart date                                                                                | End date 🔸                                                                             | Placement area                                                  | Max placements required | Requirement detail<br>status       |                    |
| There are no records                                                                                                    | to display.                                                                              |                                                                                        |                                                                 |                         |                                    |                    |
|                                                                                                    |                                                                                          |                                                                                        |                                                                 |                         |                                    |                    |
|                                                                                                    |                                                                                          |                                                                                        |                                                                 |                         |                                    | Update             |

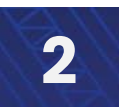

How to create indicative requirements and Indicative requirement details, view expressions of interest, and view placement offers

### **Create an indicative requirement detail**

- Set the start and end dates. Either type in or click the calendar icon to bring up a calendar to select from
- Select from the available Programme type list. This is pre-determined from the programme set up
- Indicate whether the placement is part-time
- Add other useful information to the Additional notes section for health providers to see
- Select **Placement area** for the placements required
- Indicate the Maximum number of students expected to be enrolled

|                                       | Γ                                                                                                    |
|---------------------------------------|----------------------------------------------------------------------------------------------------|
|                                       | ľ                                                                                                    |
|                                       | þ                                                                                                    |
|                                       |                                                                                                    |
|                                       |                                                                                                    |
| with Health NZ Te Toka Tumai Auckland |                                                                                                    |
|                                       |                                                                                                    |
| the placements to be located.         |                                                                                                    |
| ected to be enrolled *                |                                                                                                    |
|                                       | Additional notes could include: 2 bonded students with Health NZ Te Toka Tumai Auckland the placements to be located. |

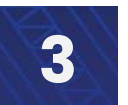

How to create indicative requirements and Indicative requirement details, view expressions of interest, and view placement offers

### **Create an indicative requirement detail**

The **Placement required** section will appear after the **Maximum number of students** expected to be enrolled section has been filled in

- > Once a number has been entered into one of the **Number of placements required** 
  - fields (there is one per programme year), two additional fields will appear for that year
    - > Days on placement required per student
    - Notes
- Fill out as many fields as required
- Click Submit. You will be taken back to the Edit indicative requirement page
- Complete this process for as many indicative requirement details that are needed

| lacement required                                                                                                    |
|----------------------------------------------------------------------------------------------------|
| ter a number between 0-1000 for number of placements required, and enter a number between 1-365 for days on placement required per student. |
| Number of placements required (Undergraduate Year 1)                                                                                        |
| Days on placement required per student (Undergraduate Year 1) •                                                                             |
|                                                                                                    |
| Undergraduate Year 1 notes                                                                                                    |
| Enter information specific to this year group (e.g., semester 2 of programme, course code, bonded student ID, etc,.)                        |
| Number of placements required (Undergraduate Year 2)                                                                                        |
|                                                                                                    |
| Number of placements required (Undergraduate Year 3)                                                                                        |
|                                                                                                    |
| Total number of days for placement                                                                                                    |
| 0                                                                                                    |
|                                                                                                    |
| Submit                                                                                                    |
|                                                                                                    |

Add any information that will be useful to health providers in the notes section e.g. semester 2 of programme, course code, etc.

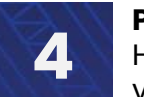

How to create indicative requirements and Indicative requirement details, view expressions of interest, and view placement offers

### Create an indicative requirement detail

Once all information has been entered, the indicative requirement detail(s) need to be published so that health providers can see them.

> To publish an indictive requirement detail, click on the 🔽 button and **Publish** 

| Edit indicat                                                                                                    | ive requir                                                                              | ement                                                                                   |                                                                     |                       |                                                            |                          |
|----------------------------------------------------------------------------------------------------|-----------------------------------------------------------------------------------------|-----------------------------------------------------------------------------------------|---------------------------------------------------------------------|-----------------------|------------------------------------------------------------|--------------------------|
| Placement requireme<br>Education provider:<br>Programme:<br>Profession:<br>Placement speciality:<br>Requirement status: | nt ID:EPR-001097<br>Auckland Un<br>Bachelor of I<br>Anaesthetic<br>ANAE705 Adh<br>Draft | iversity of Technolog;<br>Health Science (Perioj<br>Technicians<br>vanced Resuscitation | y (AUT) UAT<br>perative Practice) 9 Apr<br>in Perioperative Practic | ril 2025<br>29        |                                                            |                          |
|                                                                                                    |                                                                                         |                                                                                         |                                                                     |                       |                                                            |                          |
| Indicate whether this<br>and Health Providers<br>No Ves<br>Primary contact •<br>Sascha Bailey                           | s placement requi                                                                       | rement is covered by                                                                    | an existing agreement                                               | with a Health Provide | r. This information will b                                 | e visible to other Educc |
| Indicate whether this<br>and Health Providers<br>No O Yes<br>Primary contact *<br>Sascha Bailey<br>Placement requirem   | : placement requi<br>:.<br>ent detail(s) requi                                          | rement is covered by                                                                    | an existing agreement                                               | with a Health Provide | r. This information will b                                 | e visible to other Educo |
| Indicate whether this<br>and Health Providers                                                                           | : placement requi<br>:.<br>ent detail(s) requi<br>Start date                            | rement is covered by<br>red<br>End date ¥                                               | an existing agreement                                               | with a Health Provide | r. This information will b<br>Requirement detail<br>status | Add new detail           |

A confirmation message will appear at the top of the page

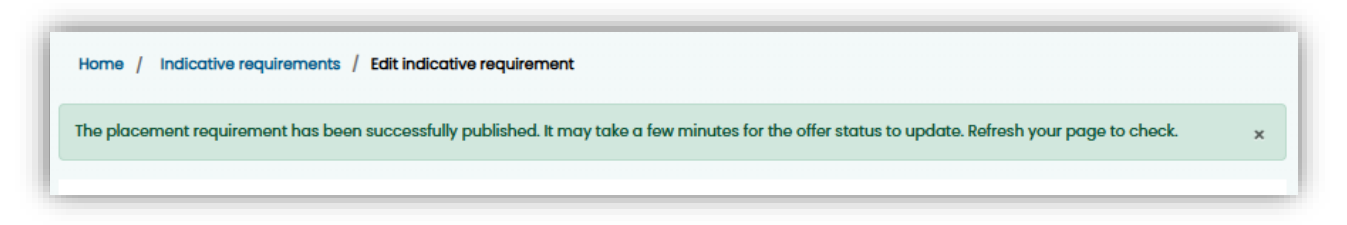

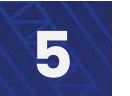

How to create indicative requirements and Indicative requirement details, view expressions of interest, and view placement offers

# Create an indicative requirement detail

Only once all indicative requirements details are published will the indicative requirement status also change to published.

This is a useful way to check whether you have unpublished indicative requirement details.

| Home / Indicative req                             | uirements                                                             |                                                                       |                                                                            |                                                                        |
|---------------------------------------------------|-----------------------------------------------------------------------|-----------------------------------------------------------------------|----------------------------------------------------------------------------|------------------------------------------------------------------------|
| Indicative R                                      | equirements                                                           |                                                                       |                                                                            |                                                                        |
| An Indicative Requiren<br>placements they will re | nent is where you indicate the n<br>equire. This is for planning purp | naximum number of students you<br>oses.                               | u expect to enrol across your heal                                         | th programmes, and the clinical           Q         Create requirement |
| Indicative<br>requirement ID ¥<br>EPR-001097      | Profession<br>Anaesthetic Technicians                                 | Programme<br>Bachelor of Health Science<br>(Perioperative Practice) 9 | Placement speciality<br>ANAE705 Advanced<br>Resuscitation in Perioperative | Requirement<br>status<br>Published                                     |

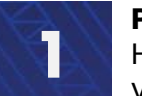

How to create indicative requirements and Indicative requirement details, view expressions of interest, and view placement offers

### View and edit indicative requirements

| dicative F                                         | equirements                                                                |                                         |                                                                                                 |                                        |                     |
|----------------------------------------------------|----------------------------------------------------------------------------|-----------------------------------------|-------------------------------------------------------------------------------------------------|----------------------------------------|---------------------|
| Indicativo Poquiror                                | ant is where you indicate the                                              | maximum number of students voo          | u ovport to oprol geross your bo                                                                | alth programma                         | s and the clinical  |
| cements they will r                                | iencis where you indicate the                                              | maximum number of students yo           | a expect to enrol across your ne                                                                | aimprogramme                           | s, and the clinical |
|                                                    | equire. This is for planning purp                                          | Joses.                                  |                                                                                                 |                                        |                     |
|                                                    | equire. This is for planning purp                                          | Joses.                                  | Search                                                                                          | Q Cri                                  | eate requirement    |
|                                                    | equire. This is for planning purp                                          | Joses.                                  | Search                                                                                          | Q Cr                                   | eate requirement    |
| ndicative<br>'equirement ID <b>↑</b>               | equire. This is for planning purp<br>Profession                            | Programme                               | Search Placement speciality                                                                     | Q Cr<br>Requirement<br>status          | eate requirement    |
| ndicative<br>requirement ID <b>↑</b><br>EPR-001062 | equire. This is for planning purp<br>Profession<br>Anaesthetic Technicians | Programme<br>Bachelor of Health Science | Search           Placement speciality           ANAE703 Anaesthetic & perioperative practice IV | Q Cr<br>Requirement<br>status<br>Draft | eate requirement    |

If the list of indicative requirements is long, you can use the search function. You can search by any of the columns:

- Indicative requirement ID
- Profession
- Programme
- Placement speciality
- Requirement status

The search function requires full and accurate information to pull a result, or the use of a wildcard (\*) when searching for part of a result.

For example, if you only knew the last four digits of the indicative requirement ID, you could use the wildcard - \*1001, where the full ID is EPR-001001

Click the magnifying glass to activate the search.

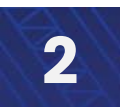

How to create indicative requirements and Indicative requirement details, view expressions of interest, and view placement offers

### View and edit indicative requirements

#### This takes you to the Edit indicative requirement page

The top section displays the information for the indicative requirement.

- > You can edit whether there is a pre-existing commitment and the primary contact.
- > For indicative requirement details, you can:
  - ➤ add new
  - edit when the start date has not yet passed,
  - > remove when the status of the indicative requirement details is draft
  - withdraw where the status is published
- > When all changes have been made, click Update

| Home / Indicative re                                                                                                   | quirements / Edit                                                                            | indicative requireme                                                                   | ent                                                     |                         |                            |                                 |
|----------------------------------------------------------------------------------------------------|----------------------------------------------------------------------------------------------|----------------------------------------------------------------------------------------|---------------------------------------------------------|-------------------------|----------------------------|---------------------------------|
| Edit indicat                                                                                                    | ive requir                                                                                   | ement                                                                                  |                                                         |                         |                            |                                 |
| Placement requireme<br>Education provider:<br>Programme:<br>Profession:<br>Placement speciality<br>Requirement status: | ent ID: EPR-001076<br>Auckland Uni<br>Bachelor of F<br>Anaesthetic<br>: ANAE703 And<br>Draft | iversity of Technolog<br>lealth Science (Perio<br>Technicians<br>lesthetic & periopera | y (AUT) UAT<br>perative Practice) 2<br>tive practice IV |                         |                            |                                 |
| Pre-existing commit<br>Indicate whether thi<br>and Health Provider<br>No Ves<br>Primary contact •                      | tment<br>is placement requir<br>s.                                                           | ement is covered by                                                                    | an existing agreement                                   | with a Health Provider  | . This information wil     | I be visible to other Education |
| Lucy Lindsay-Shep                                                                                                    | oherd                                                                                        |                                                                                        |                                                         |                         |                            |                                 |
| Placement requirem                                                                                                    | nent detail(s) requi                                                                         | red                                                                                    |                                                         |                         | (                          | Add new detail                  |
| Requirement detail<br>ID                                                                                               | Start date                                                                                   | End date 🔸                                                                             | Placement area                                          | Max placements required | Requirement deta<br>status | al I                            |
| EPD-001061                                                                                                    | 03-03-2025                                                                                   | 30-05-2025                                                                             |                                                         | 20                      | Draft                      | ~                               |
| EPD-001063                                                                                                    | 03-03-2025                                                                                   | 30-05-2025                                                                             |                                                         | 35                      | Published                  | ~                               |
|                                                                                                    |                                                                                              |                                                                                        |                                                         |                         |                            |                                 |
|                                                                                                    |                                                                                              |                                                                                        |                                                         |                         |                            | Update                          |

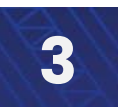

How to create indicative requirements and Indicative requirement details, view expressions of interest, and view placement offers

### View and edit indicative requirement details

To view and edit an indicative requirement detail, from the Edit indicative requirement page (Planning > Indicative requirements), click on the \_\_\_\_ button and click View/edit

### Available actions based on status:

- Draft, start date not yet commenced edit / withdraw / publish
- Draft, start date has commenced publish / remove
- Published, start date not yet commenced edit / withdraw
- Published, start date has commenced withdraw

| dit indicati                                                                                                    |                                                                                                 | ement                                                                               |                                                                     |                                                     |                                                            |                                             |
|----------------------------------------------------------------------------------------------------|-------------------------------------------------------------------------------------------------|-------------------------------------------------------------------------------------|---------------------------------------------------------------------|-----------------------------------------------------|------------------------------------------------------------|---------------------------------------------|
|                                                                                                    | ive require                                                                                     | ement                                                                               |                                                                     |                                                     |                                                            |                                             |
| lacement requiremen<br>ducation provider:<br>rogramme:<br>rofession:<br>lacement speciality:<br>lequirement status:                             | nt ID: EPR-001097<br>Auckland Uni<br>Bachelor of H<br>Anaesthetic T<br>ANAE705 Adv<br>Published | versity of Technology<br>ealth Science (Periop<br>echnicians<br>anced Resuscitation | r (AUT) UAT<br>verative Practice) 9 Apr<br>in Perioperative Practic | ril 2025<br>59                                      |                                                            |                                             |
| Pre-existing commit                                                                                                    | ment                                                                                            |                                                                                     |                                                                     |                                                     |                                                            |                                             |
| Indicate whether this<br>and Health Providers<br>No Ves<br>Primary contact •                                                                    | s placement require<br>s.                                                                       | ement is covered by o                                                               | an existing agreement                                               | with a Health Provide                               | r. This information will b                                 | e visible to other Educat                   |
| Indicate whether this<br>and Health Providers<br>No Yes<br>Primary contact *<br>Sascha Bailey                                                   | s placement require                                                                             | ement is covered by o                                                               | an existing agreement                                               | with a Health Provide                               | r. This information will b                                 | e visible to other Educal                   |
| Indicate whether this<br>and Health Providers<br>No Yes<br>Primary contact *<br>Sascha Bailey<br>Placement requirem<br>Requirement detail<br>ID | s placement require<br>ent detail(s) requir<br>Start date                                       | ement is covered by o<br>ed<br>End date ¥                                           | an existing agreement                                               | with a Health Provide<br>Max placements<br>required | r. This information will b<br>Requirement detail<br>status | e visible to other Educat<br>Add new detail |

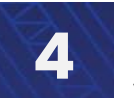

How to create indicative requirements and Indicative requirement details, view expressions of interest, and view placement offers

# View and edit indicative requirement details

Below is the first section of the indicative requirement detail (see the next page for the second section).

An indicative requirement detail can be edited when the status is:

- > Draft and the start date has not yet commenced
- Published and the start date has not yet commenced

| Indicative requirements / Edit indicative requirement / Edit placement requirement details |  |
|--------------------------------------------------------------------------------------------|--|
| placement requirement details                                                              |  |
| d start date *                                                                             |  |
| 07-2025                                                                                    |  |
| d end date *                                                                               |  |
| 18-2025                                                                                    |  |
| amme type                                                                                  |  |
| lergraduate                                                                                |  |
| ime placement<br>Io ○ Yes                                                                  |  |
| ional notes                                                                                |  |
| anded students with Health NZ Te Toka Tumai Auckland                                       |  |
|                                                                                            |  |
| ment area *                                                                                |  |
| ate which area you would like the placements to be located.                                |  |
| kland                                                                                      |  |
| num number of students expected to be enrolled *                                           |  |
|                                                                                            |  |

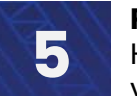

How to create indicative requirements and Indicative requirement details, view expressions of interest, and view placement offers

# View and edit indicative requirement details

Below is the second section of the indicative requirement detail (see the previous page for the first section).

> Once all fields are updated, click Update

| acement required                                                                                                    |                                                                                                    |
|----------------------------------------------------------------------------------------------------|----------------------------------------------------------------------------------------------------|
| ter a number between 0-1000 for num                                                                                                    | ber of placements required, and enter a number between 1-1000 for days on placement required per student. |
| Number of placements required (Und                                                                                                    | ergraduate Year 1)                                                                                        |
|                                                                                                    |                                                                                                    |
| Number of placements required (Und                                                                                                    | ergraduate Year 2)                                                                                        |
|                                                                                                    |                                                                                                    |
| Number of placements required (Und                                                                                                    | ergraduate Year 3)                                                                                        |
| 1                                                                                                    |                                                                                                    |
| -                                                                                                    |                                                                                                    |
| Days on placement required per stude                                                                                                    | ent (Undergraduate Year 3) *                                                                              |
| Days on placement required per stude                                                                                                    | ent (Undergraduate Year 3) *                                                                              |
| Days on placement required per stude<br>20<br>Undergraduate Year 3 notes                                                                        | ent (Undergraduate Year 3) •                                                                              |
| Days on placement required per stud<br>20<br>Jndergraduate Year 3 notes<br>Semester 6 of programme                                              | ent (Undergraduate Year 3) *                                                                              |
| Days on placement required per stud<br>20<br>Undergraduate Year 3 notes<br>Semester 6 of programme<br>Fotal number of days for placement        | ent (Undergraduate Year 3) •                                                                              |
| Days on placement required per studi<br>20<br>Undergraduate Year 3 notes<br>Semester 6 of programme<br>Fotal number of days for placement<br>20 | ent (Undergraduate Year 3) •                                                                              |
| Days on placement required per stud<br>20<br>Undergraduate Year 3 notes<br>Semester 6 of programme<br>Total number of days for placement<br>20  | ent (Undergraduate Year 3) •                                                                              |

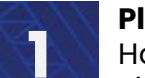

How to create indicative requirements and Indicative requirement details, view expressions of interest, and view placement offers

# Withdraw indicative requirement details

Indicative requirement details can be withdrawn when the status is

- Draft and the start date has not yet commenced
- Published and the start date has not yet commenced
- Published and the start date has commenced
- > To withdraw an indicative requirement detail, click the button and click Withdraw

|                          |            |            |                |                         |                              | Add new detail             |
|--------------------------|------------|------------|----------------|-------------------------|------------------------------|----------------------------|
|                          |            |            |                |                         |                              |                            |
| Requirement detail<br>ID | Start date | End date 🔸 | Placement area | Max placements required | Requirement detail<br>status |                            |
| EPD-001098               | 07-07-2025 | 01-08-2025 | Auckland       | 1                       | Published                    | ✓<br>View/edit<br>Withdraw |

The following pup up message will display ➤ Click **Withdraw** to confirm

| Are you sure you wish to withdraw this requirement<br>detail? |
|---------------------------------------------------------------|
| Withdraw Cancel                                               |

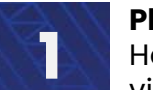

How to create indicative requirements and Indicative requirement details, view expressions of interest, and view placement offers

### **Remove indicative requirement details**

An indicative requirement details can be removed when the status is:

- Draft and the start date has commenced
- > To remove an indicative requirement detail, click the button and click **Remove**

| ucement requirem         | ent detdii(s) ieddi | ied        |                |                         |                              | Add new detail         |
|--------------------------|---------------------|------------|----------------|-------------------------|------------------------------|------------------------|
| Requirement detail<br>ID | Start date          | End date 🔸 | Placement area | Max placements required | Requirement detail<br>status |                        |
| EPD-001052               | 07-04-2025          | 18-04-2025 | Auckland       | 10                      | Published                    | ~                      |
| EPD-001074               | 01-01-2025          | 04-01-2025 | Canterbury     | 3                       | Draft                        | ✓<br>Publish<br>Remove |
|                          |                     |            |                |                         |                              | Update                 |

### The following pop up message will display

### Click Remove to confirm

| Confirm wheth | you would like to remove the selected |
|---------------|---------------------------------------|
| placement req | rement detail.                        |
|               | Remove                                |

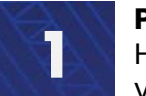

How to create indicative requirements and Indicative requirement details, view expressions of interest, and view placement offers

### **View placement offers**

> To view placement offers, click on the **Planning** tab and click **Placement offers** 

| Hom                                                                | e <u>Planning</u> Liaise and match · Confirmed placements · Dashboard · Settings · Sascha Bailey ·                                                                              |
|--------------------------------------------------------------------|----------------------------------------------------------------------------------------------------|
| Home<br>Welcome to the                                             | Planning<br>Indicative requirements<br>Placement offers<br>Expressions of interest                                                                                              |
| This nationwide digital coord<br>Zealand.                          | ination tool aims to enable more effective planning, coordination and visibility of student placements across health settings in New                                            |
| The tool is being delivered in<br>line. The roll out will continue | an agile way, meaning functionality is added in phases and the tool will be iteratively refined to provide maximum value to the front through 2025 to all professions in scope. |

Initially, a list will not display and **There are no records to display** will be visible > Click **Apply** to display the list

| me / Placement offer   | S                |                 |           |           |          |                |               |             |
|------------------------|------------------|-----------------|-----------|-----------|----------|----------------|---------------|-------------|
| lacement o             | ffers            |                 |           |           |          |                |               |             |
|                        |                  |                 |           |           |          |                |               |             |
| Offer detail ID        | Professio        | n               | Region    |           | Start do | ite            | End date      |             |
| τ                      | T                | ~               | т         | ~         | <b>#</b> |                | <b> </b>      |             |
| Health provider        | Clinical a       | rea             | Facility  |           | Program  | nme years      |               |             |
| T                      | T                |                 | T         |           | T        |                |               |             |
|                        |                  |                 |           |           |          |                | [             | Apply Reset |
| Total number of place  | ments offered    | within date ra  | nae       |           |          |                |               |             |
| *Max placement capa    | city at one time | o during the ti | mo poriod |           |          |                |               |             |
| Max placement capa     | ary at one tim   | e duning the t  | me penou  |           |          |                |               |             |
| Offer Health           |                  |                 |           | Sta       | rt End   |                | Total         | Max         |
| detail ID provider     | Facility         | Clinical area   | Pacific   | Māori dat | e date   | Programme year | s placements* | capacity**  |
| here are no records to | display.         |                 |           |           |          |                |               |             |
|                        | alopiay.         |                 |           |           |          |                |               |             |

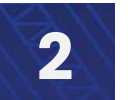

How to create indicative requirements and Indicative requirement details, view expressions of interest, and view placement offers

### **View placement offers**

If the placement offers list is long, you can use the filter functions to refine the list.

You can filter by:

- Offer detail ID (search)
- Profession (list)
- Region (list)
- Start date (select)
- End date (select)
- Health Provider (search)
- Clinical area (search)
- Facility (search)
- Programme years (search)
- The search function needs full and accurate information to pull records. If you do not have all of the information, use the wildcard (\*) function to draw a result with part of the information e.g. \*1097 where the full Offer details ID code is POD-001097
- > When selecting a date, click on the calendar icon to select a date from the calendar.
- Click Apply to run the search
- To clear all search filters, click Reset

| Offe                                                | r detail ID                                                                                | Profession                                                                   |                                                          | Region                           |             | Star                                | rt date                           |                                             | End date                  |                        |       |
|-----------------------------------------------------|--------------------------------------------------------------------------------------------|------------------------------------------------------------------------------|----------------------------------------------------------|----------------------------------|-------------|-------------------------------------|-----------------------------------|---------------------------------------------|---------------------------|------------------------|-------|
| T                                                   |                                                                                            | т                                                                            | ~                                                        | T                                | ~           | <b>#</b>                            |                                   |                                             | <b>#</b>                  |                        |       |
| Hea                                                 | Ith provider                                                                               | Clinical are                                                                 | a                                                        | Facility                         |             | Proç                                | gramme                            | years                                       |                           |                        |       |
| T                                                   |                                                                                            | T                                                                            |                                                          | T                                |             | T                                   |                                   |                                             | - 1                       | Apply                  | Reset |
| Total nu                                            |                                                                                            |                                                                              |                                                          |                                  |             |                                     |                                   |                                             |                           |                        |       |
| *Max pl                                             | mber of placem<br>acement capac                                                            | ents offered wi                                                              | thin date ran<br>during the tin                          | ge<br>ne period                  |             |                                     |                                   |                                             |                           |                        |       |
| *Max ple<br>Offer<br>detail                         | imber of placem<br>acement capac<br>Health<br>provider                                     | ients offered wi<br>ity at one time o<br>Facility                            | thin date ran<br>during the tim<br>Clinical area<br>🖌    | ge<br>ne period<br>a<br>Pacific  | Māori       | Start<br>date                       | End<br>date                       | Programme years                             | Total<br>placements*      | Max<br>capacity**      |       |
| *Max ple<br>Offer<br>detail<br>ID<br>POD-<br>001097 | mber of placem<br>scement capac<br>Health<br>provider<br>Health NZ<br>Bay of Plenty<br>UAT | rents offered wi<br>ity at one time of<br>Facility<br>Wellington<br>Hospital | thin date ran<br>during the tim<br>Clinical area<br>PARS | ge<br>ne period<br>Pacific<br>No | Māori<br>No | Start<br>date<br>03-<br>03-<br>2025 | End<br>date<br>30-<br>05-<br>2025 | Programme years<br>Undergraduate<br>Year 3; | Total<br>placements®<br>5 | Max<br>capacity**<br>1 | ~     |

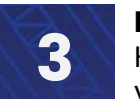

How to create indicative requirements and Indicative requirement details, view expressions of interest, and view placement offers

## **View placement offers**

There are two ways to view a placement offer:

- > Quick view
- ➤ View offer
- To view a placement offer, click on the button and click Quick view or View offer

| ICCE                                                            | emento                                                                                     | liers                                                                        |                                                     |                                             |               |                                     |                                   |                                             |                           |                        |                        |
|-----------------------------------------------------------------|--------------------------------------------------------------------------------------------|------------------------------------------------------------------------------|-----------------------------------------------------|---------------------------------------------|---------------|-------------------------------------|-----------------------------------|---------------------------------------------|---------------------------|------------------------|------------------------|
| Offe                                                            | r detail ID                                                                                | Profession                                                                   |                                                     | Region                                      |               | Sta                                 | t date                            |                                             | End date                  |                        |                        |
| T                                                               |                                                                                            | τ                                                                            | ~                                                   | т                                           | ~             | <b>m</b>                            | 10/04/2                           | 2025                                        | <b>**</b>                 |                        |                        |
| Hea                                                             | Ith provider                                                                               | Clinical are                                                                 | a                                                   | Facility                                    |               | Pro                                 | gramme                            | years                                       |                           |                        |                        |
| •                                                               |                                                                                            | T                                                                            |                                                     | τ                                           |               | T                                   |                                   |                                             |                           |                        |                        |
|                                                                 |                                                                                            |                                                                              |                                                     |                                             |               |                                     |                                   |                                             |                           | Apply                  | Reset                  |
| Total nu                                                        | mber of placem                                                                             | nents offered wi                                                             | thin date ro                                        | ange                                        |               |                                     |                                   |                                             |                           |                        |                        |
| Total nu<br>*Max ple<br>Offer<br>detail<br>ID                   | imber of placem<br>acement capac<br>Health<br>provider                                     | nents offered wi<br>ity at one time o<br>Facility                            | thin date ro<br>during the t<br>Clinical ar         | ange<br>time period<br>rea<br>Pacific       | Māori         | Start<br>date                       | End<br>date                       | Programme years                             | Total<br>placements*      | Max<br>capacity**      |                        |
| Total nu<br>*Max ple<br>Offer<br>detail<br>ID<br>POD-<br>001097 | mber of placem<br>acement capac<br>Health<br>provider<br>Health NZ<br>Bay of Plenty<br>UAT | ients offered wi<br>ity at one time of<br>Facility<br>Wellington<br>Hospital | thin date ro<br>during the t<br>Clinical ar<br>PARS | ange<br>time period<br>rea<br>Pacific<br>No | · Māori<br>No | Start<br>date<br>03-<br>03-<br>2025 | End<br>date<br>30-<br>05-<br>2025 | Programme years<br>Undergraduate<br>Year 3; | Total<br>placements*<br>5 | Max<br>capacity**<br>1 | <b>v</b><br>Quick view |

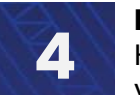

How to create indicative requirements and Indicative requirement details, view expressions of interest, and view placement offers

### **View placement offers**

The **quick view** option, provides a pop up window with the placement offer details and placement offer information.

> Click anywhere outside of the pop up window to close it.

| Placement offer details                           | • |
|---------------------------------------------------|---|
| Offer detail ID<br>POD-001097                     |   |
| <b>Region</b><br>Te Manawa Taki                   | U |
| Total capacity *<br>5                             | U |
| Max. capacity at any given time *                 | U |
| 1                                                 | U |
| Suitable for                                      | U |
| Undergraduate real 5;                             | - |
| Placement Offer                                   |   |
| Placement offer ID<br>SPO-001113                  |   |
| Facility<br>Wellington Hospital                   |   |
| Primary contact<br>Lucy Lindsay-Shepherd          |   |
| Email<br>lucy.lindsay-shepherd@tewhatuora.govt.nz |   |
| Phone<br>04444444                                 | I |
| Offer requirements<br>Test                        |   |
| Learning opportunities<br>Test                    |   |
| Additional notes<br>Test                          |   |
|                                                   | • |

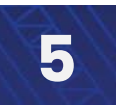

How to create indicative requirements and Indicative requirement details, view expressions of interest, and view placement offers

### **View placement offers**

The view offer option, takes you to the placement offer details page.

Sections 1 and 2 contain the placement offer and placement offer details information Section 3 is where any placement information documents uploaded by the health provider will sit.

**Section 4** is where you can see your placement requests and their outcomes for that placement offer detail.

| 1. Placem                                                                                                    | ent offer                                                                                                    |                                                                                               |                                                            |                                                                  |                                                                                                    |                                                               |                                                                                 |                                         |
|----------------------------------------------------------------------------------------------------|----------------------------------------------------------------------------------------------------|-----------------------------------------------------------------------------------------------|------------------------------------------------------------|------------------------------------------------------------------|----------------------------------------------------------------------------------------------------|---------------------------------------------------------------|---------------------------------------------------------------------------------|-----------------------------------------|
| Placement offer I                                                                                                    | ID: SF                                                                                                    | PO-001113                                                                                     |                                                            | Primary contac                                                   | :t:                                                                                                    |                                                               |                                                                                 |                                         |
| Health provider:                                                                                                    | Н                                                                                                    | ealth NZ Bay of Plenty UA                                                                     | r                                                          | Emgil:                                                           |                                                                                                    |                                                               |                                                                                 |                                         |
| Profession:                                                                                                    | Ar                                                                                                    | ngesthetic Technicians                                                                        |                                                            | Phone:                                                           |                                                                                                    |                                                               |                                                                                 |                                         |
| Clinical grad 5 de                                                                                                    | eserinter Di                                                                                                    |                                                                                               |                                                            | In title:                                                        |                                                                                                    |                                                               |                                                                                 |                                         |
| Facility:                                                                                                    | W                                                                                                    | ellington Hospital                                                                            |                                                            | Job due.                                                         |                                                                                                    |                                                               |                                                                                 |                                         |
| Offer requiremen                                                                                                    | te To                                                                                                    |                                                                                               |                                                            |                                                                  |                                                                                                    |                                                               |                                                                                 |                                         |
| Lograing opportu                                                                                                    | unition: To                                                                                                    | act .                                                                                         |                                                            |                                                                  |                                                                                                    |                                                               |                                                                                 |                                         |
| Learning opporto                                                                                                    | 1111105. 10                                                                                                    | 55L                                                                                           |                                                            |                                                                  |                                                                                                    |                                                               |                                                                                 |                                         |
| Additional notes:                                                                                                    | . Te                                                                                                    | est                                                                                           |                                                            |                                                                  |                                                                                                    |                                                               |                                                                                 |                                         |
| 2. Placem                                                                                                    | nent offer de                                                                                                    | ətail                                                                                         |                                                            |                                                                  |                                                                                                    |                                                               |                                                                                 |                                         |
|                                                                                                    |                                                                                                    |                                                                                               |                                                            |                                                                  |                                                                                                    |                                                               |                                                                                 |                                         |
| ridcement offer (                                                                                                    | aetali ID: PC                                                                                                    | JD-001097                                                                                     |                                                            |                                                                  |                                                                                                    |                                                               |                                                                                 |                                         |
| Start date:                                                                                                    | 03                                                                                                    | 3/03/2025                                                                                     |                                                            |                                                                  |                                                                                                    |                                                               |                                                                                 |                                         |
| End date:                                                                                                    | 30                                                                                                    | 0/05/2025                                                                                     |                                                            |                                                                  |                                                                                                    |                                                               |                                                                                 |                                         |
| Time period:                                                                                                    | 88                                                                                                    | 8 days                                                                                        |                                                            |                                                                  |                                                                                                    |                                                               |                                                                                 |                                         |
| Total capacity fo                                                                                                    | r time period: 5                                                                                                    |                                                                                               |                                                            |                                                                  |                                                                                                    |                                                               |                                                                                 |                                         |
| Placements conf                                                                                                    | firmed: 6                                                                                                    |                                                                                               |                                                            |                                                                  |                                                                                                    |                                                               |                                                                                 |                                         |
| Max. capacity at                                                                                                    | any given time: 1                                                                                                    |                                                                                               |                                                            |                                                                  |                                                                                                    |                                                               |                                                                                 |                                         |
| Suitable for:                                                                                                    | Ur                                                                                                    | ndergraduate year 3;                                                                          |                                                            |                                                                  |                                                                                                    |                                                               |                                                                                 |                                         |
| Services at this la                                                                                                    | ocation support                                                                                                    |                                                                                               |                                                            |                                                                  |                                                                                                    |                                                               |                                                                                 |                                         |
| significant numb                                                                                                    | ers of people in the                                                                                                    |                                                                                               |                                                            |                                                                  |                                                                                                    |                                                               |                                                                                 |                                         |
| following commu                                                                                                    | unities:                                                                                                    |                                                                                               |                                                            |                                                                  |                                                                                                    |                                                               |                                                                                 |                                         |
| <b>3. Docum</b><br>to documents har                                                                                                    | ve been provided by the                                                                                                    | e provider.                                                                                   |                                                            |                                                                  |                                                                                                    |                                                               |                                                                                 |                                         |
| 3. Docum<br>to documents har<br>4. Placem                                                                                                    | nents<br>ve been provided by the<br>nent reques                                                                                                    | e provider.<br>ts                                                                             |                                                            |                                                                  |                                                                                                    |                                                               |                                                                                 |                                         |
| 3. Docum<br>to documents har<br>4. Placen<br>My requests                                                                                     | nents<br>ve been provided by the<br>nent reques                                                                                                    | e provider.<br><b>ts</b>                                                                      |                                                            |                                                                  |                                                                                                    |                                                               | Create                                                                          | request                                 |
| 3. Docum<br>to documents har<br>4. Placem<br>My requests<br>Placement<br>request ID                                                          | nents<br>ve been provided by the<br>nent reques<br>Education provider                                                                                                    | e provider.<br>ts                                                                             | End date                                                   | Placements<br>requested                                          | Total days                                                                                                    | s<br>I Requ                                                   | Create                                                                          | request                                 |
| 3. Docum<br>to documents har<br>4. Placem<br>My requests<br>Placement<br>request ID<br>ERQ-001144                                            | nents ve been provided by the nent reques Education provider Auckland University Technology (AUT) U                                                                                  | e provider.<br>ts<br>Start date<br>of 07-04-2025<br>IAT                                       | End dote<br>25-04-2025                                     | Placements<br>requested<br>1                                     | Total daya<br>requested<br>15                                                                                           | s<br>I Requ<br>Publi                                          | Create<br>lest status<br>shed [                                                 | request                                 |
| 3. Docum<br>to documents har<br>4. Placem<br>My requests<br>Placement<br>request ID<br>ERQ-001049                                            | Nents ve been provided by the nent reques Education provider Auckland University Technology (AUT) U Auckland University Technology (AUT) U                                           | e provider.  ts  Start date  of 07-04-2025 AT 03-03-2025                                      | End date<br>25-04-2025<br>04-04-2025                       | Placements<br>requested<br>1<br>3                                | Total days<br>requested<br>15<br>15                                                                                     | s<br>I Requ<br>Publi<br>Appr<br>mod                           | Create<br>est status<br>shed [<br>oved with<br>ification [                      | request<br>v                            |
| A. Placement     requests     Placement     request ID     ERQ-001089     All requests                                                       | Nents ve been provided by the nent reques Education provider Auckland University Technology (AUT) U Auckland University Technology (AUT) U                                           | e provider.<br>ts<br>Start date<br>of 07-04-2025<br>AT 03-03-2025                             | End date<br>25-04-2025<br>04-04-2025                       | Placements<br>requested<br>1<br>3                                | Total days<br>requested<br>15<br>15                                                                                     | e<br>I Requ<br>Publi<br>Appr<br>mod                           | Create<br>lest status<br>shed [<br>oved with<br>ification [                     | request<br>v                            |
| 3. Docum<br>to documents har<br>4. Placem<br>My requests<br>Placement<br>request ID<br>ERQ-001089<br>All requests<br>Placement<br>request ID | nents<br>ve been provided by the<br>nent reques<br>Education provider<br>Auckland University<br>Technology (AUT) U<br>Auckland University<br>Technology (AUT) U<br>Education provide | e provider.<br>ts<br>Start date<br>of 07-04-2025<br>AT 03-03-2025<br>er Start date            | End date<br>25-04-2025<br>04-04-2025                       | Placements<br>requested<br>1<br>3<br>requested                   | Total days<br>requested<br>15<br>15<br>25<br>20<br>20<br>20<br>20<br>20<br>20<br>20<br>20<br>20<br>20<br>20<br>20<br>20 | Requ<br>Publi<br>Appr<br>mod                                  | Create<br>lest status<br>shed [<br>oved with<br>ification [<br>s<br>d Rec       | request<br>v<br>v                       |
| 3. Docum<br>to documents har<br>4. Placement<br>request ID<br>ERQ-001089<br>All requests<br>Placement<br>request ID<br>ERQ-00144             | Pents ve been provided by the Pent reques Education provider Auckland University Technology (AUT) U Education provide Auckland University Education provide Auckland University      | e provider.  ts  start date  of 07-04-2025 AT  of 03-03-2025  er start date  ity of 07-04-202 | End date<br>25-04-2025<br>04-04-2025<br>End da<br>5 25-04- | Placements<br>requested<br>1<br>3<br>3<br>Plac<br>req<br>-2025 1 | Total days<br>requested<br>15<br>15<br>25<br>20<br>20<br>20<br>20<br>20<br>20<br>20<br>20<br>20<br>20<br>20<br>20<br>20 | Requ<br>Publi<br>Appr<br>mod<br>Total days<br>requested<br>15 | Create<br>est status<br>shed [<br>oved with<br>ification [<br>s<br>d Rec<br>Put | request<br>v<br>luest status<br>blished |

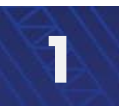

How to create indicative requirements and Indicative requirement details, view expressions of interest, and view placement offers

### **View expressions of interest**

A placement offer without placement offer details is an **'expression of interest'** in providing a placement. Education providers can view this and contact the health provider to discuss the offer.

To view expressions of interest, click on the Planning tab and click Expressions of interest

| Home                                | Planning - Liaise and match - Confirmed placements - Dashboard - Settings -                                                        |
|-------------------------------------|----------------------------------------------------------------------------------------------------|
|                                     | Planning                                                                                                    |
| Home                                | Indicative requirements                                                                                                    |
| Welcome to the                      | Expressions of interest in ent Coordination Tool                                                                                   |
|                                     |                                                                                                    |
| This nationwide digital coordine    | ation tool aims to enable more effective planning, coordination and visibility of student placements across health settings in New |
| The tool is being delivered in gr   | agile way meaning functionality is added in phases and the tool will be iteratively refined to provide maximum value to the front  |
| line. The roll out will continue th | rough 2025 to all professions in scope.                                                                                            |

### Initially, a list will not display and **There are no records to display** will be visible > Click **Apply** to display the list

| Home / Expressions of interest                        |                            |                               |             |  |  |  |  |  |  |
|-------------------------------------------------------|----------------------------|-------------------------------|-------------|--|--|--|--|--|--|
| Expressions of interest                               |                            |                               |             |  |  |  |  |  |  |
| You can't request these potential offers, but you car | o contact the Health Provi | ider to discuss the opportuni | ty.         |  |  |  |  |  |  |
| Placement offer ID Profession                         | Region                     |                               |             |  |  |  |  |  |  |
| Ť                                                     | <b>Ť</b> ~                 |                               | Apply Reset |  |  |  |  |  |  |
| Placement offer ID Health provider                    | Facility                   | Clinical area                 | Coordinator |  |  |  |  |  |  |
| There are no records to display.                      |                            |                               |             |  |  |  |  |  |  |

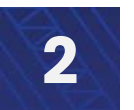

How to create indicative requirements and Indicative requirement details, view expressions of interest, and view placement offers

### **View expressions of interest**

The list will display the health provider account, the facility, the clinical area and the coordinator to contact to talk about the expression of interest.

It is up to the education provider to contact the heath provider to talk about an expression of interest. The health provider can then turn the EOI into a placement offer with placement offer details that requests can be made against.

There are filter options available to refine the list. These can be used initially or together. ➤ You can refine by:

- Placement offer ID (search)
- Profession (list)
- ➢ Region (list)
- > Once you the search parameter are set, click Apply
- > To clear search parameters, click **Reset**

To view an expression of interest, click the v button and click View

| Home / Expressio                                                                                              | ons of interest                           |                              |                             |                                                                                                 |  |  |
|----------------------------------------------------------------------------------------------------|-------------------------------------------|------------------------------|-----------------------------|-------------------------------------------------------------------------------------------------|--|--|
| Expressio                                                                                                    | ons of interest                           |                              |                             |                                                                                                 |  |  |
| You can't request these potential offers, but you can contact the Health Provider to discuss the opportunity. |                                           |                              |                             |                                                                                                 |  |  |
| Placement o                                                                                                   | offer ID Profession           T         ~ | Region<br>T ~                |                             | Apply Reset                                                                                     |  |  |
| Placement offer                                                                                               | r<br>Health provider                      | Facility                     | Clinical area 🔸             | Coordinator                                                                                     |  |  |
| SPO-001106                                                                                                    | Health NZ MidCentral UAT                  | Crest Hospital               | Theatre for AT's            | UAT-38 (HP) tbd -<br>Administrator - Health<br>Portal - Health NZ<br>MidCentral UAT             |  |  |
| SPO-001091                                                                                                    | Health NZ Te Toka Tumai<br>Auckland UAT   | Greenlane Clinical<br>Centre | Surgical out-patient clinic | Wendy McKinstry -<br>Administrator - Health<br>Portal - Health NZ Te Toka<br>Tumai Auckland UAT |  |  |

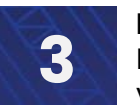

How to create indicative requirements and Indicative requirement details, view expressions of interest, and view placement offers

### **View expressions of interest**

A pop up window will display the expression of interest and primary contact details for you to contact the health provider.

Click anywhere outside the pop up window to close it.

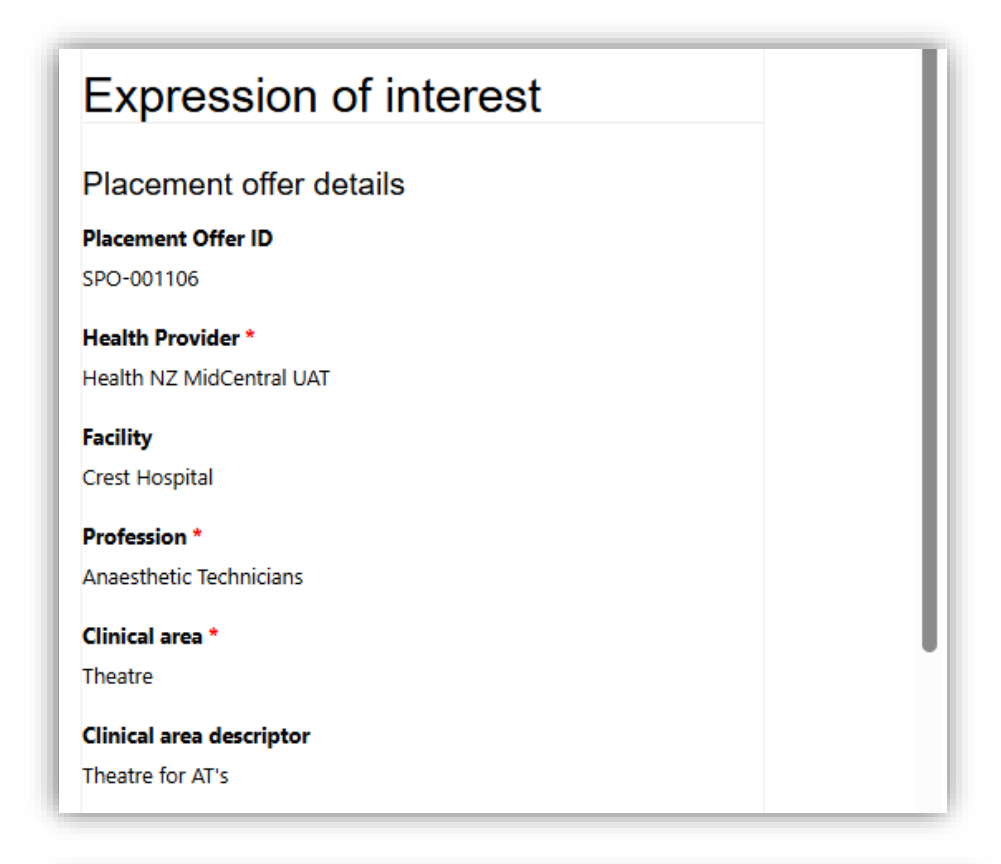

| Primary contact                      |   |
|--------------------------------------|---|
| Name                                 |   |
| UAT-38 (HP)                          |   |
| Email                                |   |
| sps.uat.tester+38@gmail.com          |   |
| Phone                                |   |
| 12345789                             |   |
| Job title                            |   |
| External Learning Environment Access |   |
|                                      |   |
|                                      | • |

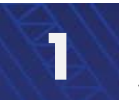

How to create indicative requirements and Indicative requirement details, view expressions of interest, and view placement offers

### **Key terms**

| Key terms                | Definitions                                                           |  |  |  |
|--------------------------|-----------------------------------------------------------------------|--|--|--|
|                          | A clinical area refers to the setting at which a student placement    |  |  |  |
| Clinical area            | can occur. This could be either a physical space, team or person.     |  |  |  |
|                          | Placement offers must be created against a clinical area.             |  |  |  |
|                          | This is a published Placement Offer that does not have any            |  |  |  |
| Every sector of interest | Placement Details attached.                                           |  |  |  |
| Expression of interest   | It will identify a health provider contact person who the education   |  |  |  |
|                          | provider can discuss the placement opportunity with.                  |  |  |  |
|                          | Facilities are where an organisation provides health services (e.g. a |  |  |  |
|                          | hospital, community pharmacy or out-patient clinic).                  |  |  |  |
| Facility                 | A facility may contain one or more clinical area (e.g. an Oncology    |  |  |  |
|                          | Ward or Physiotherapy Department). Placement offers can be            |  |  |  |
|                          | created against these clinical areas.                                 |  |  |  |
|                          | An Indicative Requirement outlines the education providers details,   |  |  |  |
| Indicative requirement   | the programme name, profession and placement speciality and           |  |  |  |
|                          | whether there are pre-existing commitments.                           |  |  |  |
|                          | The detail is connected to the indicative requirement and outlines    |  |  |  |
| Indiantivo roquiromont   | the start and end dates, programme type (e.g. undergraduate),         |  |  |  |
|                          | placement area, maximum number of students they expect to be          |  |  |  |
| detait                   | enrolled, the number of placements per programme year an the          |  |  |  |
|                          | number of days on placement.                                          |  |  |  |
|                          | A placement area is region in which placement take place. For the     |  |  |  |
| Placement area           | purposes of the tool, there are 16 placement areas.                   |  |  |  |
|                          | Placement offers are created by Health Providers in clinical areas    |  |  |  |
|                          | for particular professions                                            |  |  |  |
| Placement offer          | A published placement offer without placement offer details is an     |  |  |  |
|                          | expression of interest in providing a placement. Education            |  |  |  |
|                          | providers can contact the health provider to discuss the offer        |  |  |  |
|                          | Not the same as course. Placement Specialty is a generic name for     |  |  |  |
|                          | placements in one specific area that can encompass many different     |  |  |  |
|                          | courses. For example:                                                 |  |  |  |
| Placement Specialty      | Placement Specialty: Mental Health and Addition (Nursing)             |  |  |  |
|                          | Course: (Bachelor of Nursing Yr2) BNNP601V2 Nursing the               |  |  |  |
|                          | Person with Altered Mental Health or Addiction                        |  |  |  |

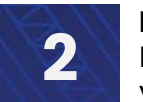

How to create indicative requirements and Indicative requirement details, view expressions of interest, and view placement offers

### Key terms

| Key terms               | Definitions                                                             |  |  |  |
|-------------------------|-------------------------------------------------------------------------|--|--|--|
|                         | Local agreements and arrangements exist now, and will continue,         |  |  |  |
|                         | where a health provider has agreed to take a certain number of          |  |  |  |
| Pre-existing commitment | students from a particular education provider (e.g. documented in       |  |  |  |
|                         | the Schedule of the Clinical Access Agreement). These are pre-          |  |  |  |
|                         | commitments that can be fulfilled in the digital tool                   |  |  |  |
| Profession              | This means the area of health the person will be training in e.g.       |  |  |  |
|                         | physiotherapy.                                                          |  |  |  |
| Programme               | This is the name of the qualification that requires student             |  |  |  |
|                         | placements in health settings e.g. Bachelor of Nursing                  |  |  |  |
| Brogramme type          | The programme type is associated to the qualification e.g.              |  |  |  |
|                         | undergraduate, diploma etc.                                             |  |  |  |
| Programme vears         | The different years of the programme, e.g. year one, year two, year     |  |  |  |
|                         | three.                                                                  |  |  |  |
|                         | Indicative requirement details needs to be published for health         |  |  |  |
| Publish                 | providers to see them. Health providers will also be able to see the    |  |  |  |
|                         | information from the indicative requirement, as they are linked.        |  |  |  |
|                         | Specifies between the four Health NZ regions (Northern, Te              |  |  |  |
| Region                  | Manawa Taki, Central, Te Waipounamu) .                                  |  |  |  |
|                         | This is important information for the dashboard heat map.               |  |  |  |
|                         | The requirement status lets you know whether all linked indicative      |  |  |  |
| Requirement status      | requirement details are published. If the status is draft, there is one |  |  |  |
|                         | or more details that are not published                                  |  |  |  |
|                         | Wildcards are special characters that can stand in for unknown          |  |  |  |
|                         | characters and are handy for locating records when you are not          |  |  |  |
|                         | sure of the exact details.                                              |  |  |  |
| Wildoord soorob (*)     | e.g., when searching for a specific Placement request (POD-             |  |  |  |
|                         | 001046) but where you may only know the last 4 digits, you could        |  |  |  |
|                         | search for it by writing the following - *1046.                         |  |  |  |
|                         | The star (*) symbol means it can have any combination of numbers        |  |  |  |
|                         | or letters before the number 1046.                                      |  |  |  |